به دو روش امکان شارژ User ID کاربران وجود دارد:

- ۱- روش دستی: با مراجعه به مسئولین، درخواست شارژ به مبلغ مورد را نموده و ID شما شارژ می شود.
- ۲- روش خرید کارت اعتباری: با خرید کارت اعتباری ID خود را تا مبلغ درج شده بر روی کارت شارژ مینمایید. در این روش به مراحل زیر توجه نمایید:

الف- مرورگر اینترنت را باز کرده و آدرس http://192.168.203.4:9191 را تایپ نموده، Enter کنید.

| 🥖 Login - Windows Internet Explorer |                                                                                                    |                                                                                |
|-------------------------------------|----------------------------------------------------------------------------------------------------|--------------------------------------------------------------------------------|
| 😋 🔵 🗢 🌭 http://192.168.203.4:9191   |                                                                                                    | 👻 😒 🌩 🗙 🔽 📴 Bing 🛛 🔎 🔻                                                         |
| x 🖓 🗸                               |                                                                                                    |                                                                                |
| × (a) babylon                       | 🕞 👻 🔣 🔯 Options                                                                                                    |                                                                                |
| 🗶 📟 RoboForm 🔻 Search               | 🝷 🍰 Logins 👻 🎲 (passcards) 🛛 🕹 Setup Form Filling 🛛 🎲 Save 💋 Generate                                                                                                    | 6                                                                              |
| × 🐠 Q-                              | Search 🔶 Amazon 📼 CNN 🕶 🧱 YouTube 💽 Facebook 🕶 🌅 W                                                                                                    | /eather 🕶 🛐 Games 🕶 🎆 Celebrity 🕶 🋐 Word of the Day 🕶 🎇 E-mail 👻 🛛 🔍 Options 📼 |
| گاہ تربیت مدرس اتوماس 🧫 🍰 🙀         | دانش. 🕖 Suggested Sites 🔻 🔊 Web Slice Gallery 🔻 🔊 Getting Started                                                                                                    |                                                                                |
| 🚱 Login                             |                                                                                                    | 🏠 🔻 🛐 👻 🖃 🖶 👻 Page 🕶 Safety 🕶 Tools 🕶 🕢 😁                                      |
| Done                                | Vision Vision   Vision Vision   Vision Vision <td< th=""><th>Cut<br/>Login</th></td<> | Cut<br>Login                                                                   |
|                                     |                                                                                                    | ق ظ 08:37 ه EN 🔺 🍡 🚺                                                           |
|                                     |                                                                                                    | • • • • • • • • • • • • • • • • • • • •                                        |

در کادر User name شناسه کاربری شبکه دانشکده کشاورزی و در قسمت Password رمز خود را وارد نمایید.

ب- در صفحه باز شده (مطابق شکل زیر) بر روی گزینه Redeem Card کلیک کرده و در کادر باز شده شماره کامل کارت شارژ خریداری شده را وارد نمایید.

| 🏉 PaperCut NG : Redeem Caro                                       | - Windows Internet Explorer                                                                                                    | Sector Sector                |                   |                         |
|-------------------------------------------------------------------|----------------------------------------------------------------------------------------------------|------------------------------|-------------------|-------------------------|
| 🚱 💿 💌 🍓 http://192.168.203.4.9191/app?service=page/UserTopUpCards |                                                                                                    | 🛨 😽 🗙 🔽 Bing                 |                   | + م                     |
| توماس 🚍 🖕 Favorites 🙀                                             | دانشگاه ترییت هدرس. 😰 Suggested Sites 🔻 🙋 Web Slice Gallery 🔻 🙋 Getting Started                                                                                                    |                              |                   |                         |
| 🚱 PaperCut NG : Redeem Card                                       |                                                                                                    |                              | ▼ Page ▼ Safety ▼ | Tools 🕶 🔞 🕶 🎽           |
| DemosiOut                                                         |                                                                                                    |                              |                   |                         |
| PaperCut                                                          |                                                                                                    |                              | Logge             | d in as: test           |
| Cummaru                                                           |                                                                                                    |                              |                   |                         |
| Rates                                                             | Redeem Card                                                                                                    |                              |                   |                         |
| Redeem Card                                                       | Enter the Card number and press the "Redeem Card" button to redeem.                                                                                                    |                              |                   |                         |
| Transfers                                                         | NOTE: All requests to redeem cards are logged.                                                                                                    |                              |                   |                         |
| Transaction History                                               |                                                                                                    |                              |                   |                         |
| Recent Print Jobs                                                 | Card number                                                                                                    |                              |                   |                         |
| Jobs Pending Release                                              | Redeem Card                                                                                                    |                              |                   |                         |
| Logout                                                            |                                                                                                    |                              |                   |                         |
|                                                                   |                                                                                                    |                              |                   |                         |
|                                                                   |                                                                                                    |                              |                   |                         |
|                                                                   |                                                                                                    |                              |                   |                         |
|                                                                   |                                                                                                    |                              |                   |                         |
|                                                                   |                                                                                                    |                              |                   |                         |
|                                                                   |                                                                                                    |                              |                   |                         |
|                                                                   |                                                                                                    |                              |                   |                         |
|                                                                   |                                                                                                    |                              |                   |                         |
|                                                                   |                                                                                                    |                              |                   |                         |
|                                                                   |                                                                                                    |                              |                   |                         |
|                                                                   |                                                                                                    |                              |                   |                         |
|                                                                   | Logged in as: test                                                                                                    |                              |                   |                         |
|                                                                   | <u>Papertut NU 91.1 (Duild 7117 2009-01-27)</u><br>© Copyright 1999-2011. PaperCut Software International Pty Ltd. All right<br>PaperCut Software International Pty Ltd. All right<br>PaperCut Software International Pty Ltd. | nts reserved.                |                   |                         |
|                                                                   |                                                                                                    |                              |                   |                         |
|                                                                   |                                                                                                    |                              |                   |                         |
|                                                                   |                                                                                                    |                              |                   |                         |
|                                                                   |                                                                                                    |                              |                   |                         |
|                                                                   |                                                                                                    |                              |                   |                         |
|                                                                   | e In                                                                                                    | ternet   Protected Mode: Off |                   | 💐 100% 🔹                |
| 🚱 🚞 🙆                                                             | 🖸 🙆 🧭                                                                                                    |                              | EN 🔺 🔯 📲 🖣        | ق.ظ 09:00<br>•۴/-۷/۲۰۱۱ |

نمونه كارت شارژ پرينت

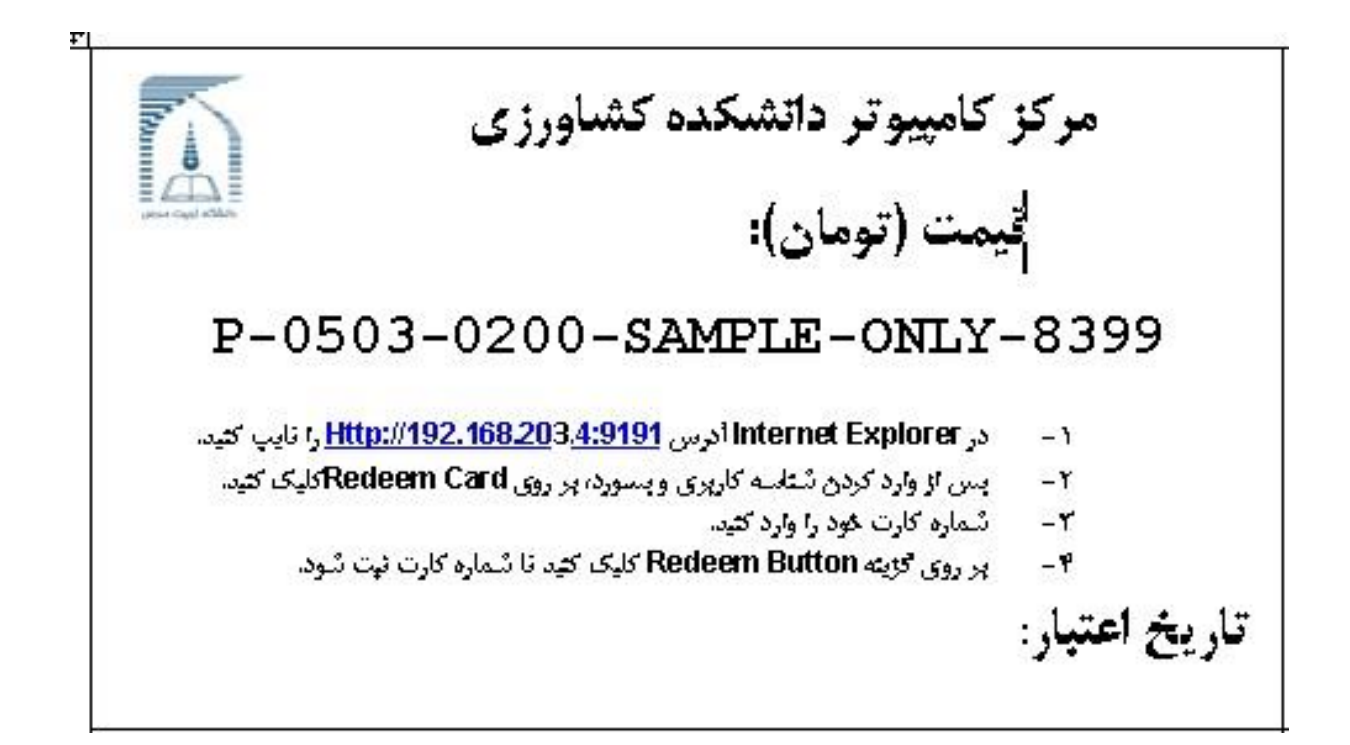